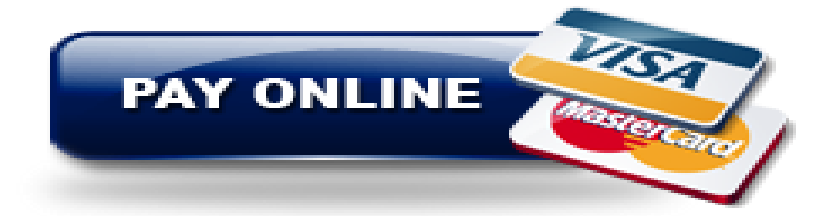

# WHGE

### Use OSP (Online School Payments) To pay for your school activities!

#### PLEASE FOLLOW THESE INSTRUCTIONS:

- 1. Log in to your Student Portal on dadeschools.net
- 2. Click on APPS/SERVICES/SITES
- 3. Select OSP (Online School Payments)
- 4. From Schools Menu, select Elementary School
- 5. Click on West Hialeah Gardens Elementary-2371
- 6. Select the Activity you are participating in (Click on activity name), your teachers' name might be included in the activity or (Click on the box selection)
- 7. Select the activity and click ADD TO CART
- 8. In the Shopping Cart Click CHECKOUT
- 9. In the Select Student drop-down, select the Student Name
- 10. Click NEXT
- 11. Complete the Checkout Process
- 12. Print or Save the payment receipt for your records

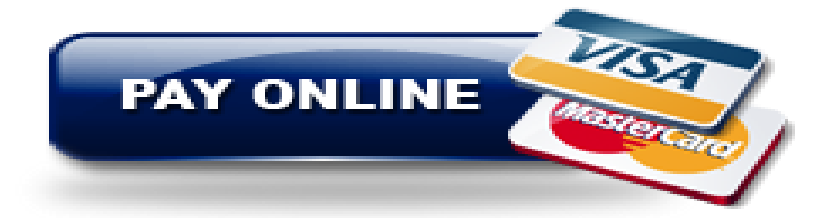

# WHGE

Utilice OSP (Pagos Escolares en Linea) Para pagar sus actividades en linea!

### POR FAVOR SIGA ESTAS INSTRUCCIONES:

- 1. Inicie su sesion en su Portal para Estudiantes en dadeschools.net
- 2. Haga clic en APPS/SERVICES/SITES (APLICACIONES/SERVICIOS/SITIOS
- 3. Seleccione OSP (Pagos Escolares en Linea)
- 4. En el menu Escuelas, seleccione Elementary School (Escuela Primaria)
- 5. Haga clic en West Hialeah Gardens Elementary-2371
- 6. Seleccione la actividad en la que esta participando (haga clic en el nombre de la actividad) el nombre de su maestro puede que este incluido en la actividad, o (haga clic en la casilla de seleccion)
- Seleccione la actividad y presione ADD TO CART (AGREGAR AL CARRITO)
- 8. En el carrito de la compra, haga clic en CHECKOUT (PAGAR)
- 9. En el menu desplegable seleccionar Estudiante, seleccionar el Nombre del Estudiante
- 10. Haga clic en NEXT (SIGUIENTE)
- 11. Complete el proceso de pago
- 12. Imprima o guarde el recibo de pago para sus registros